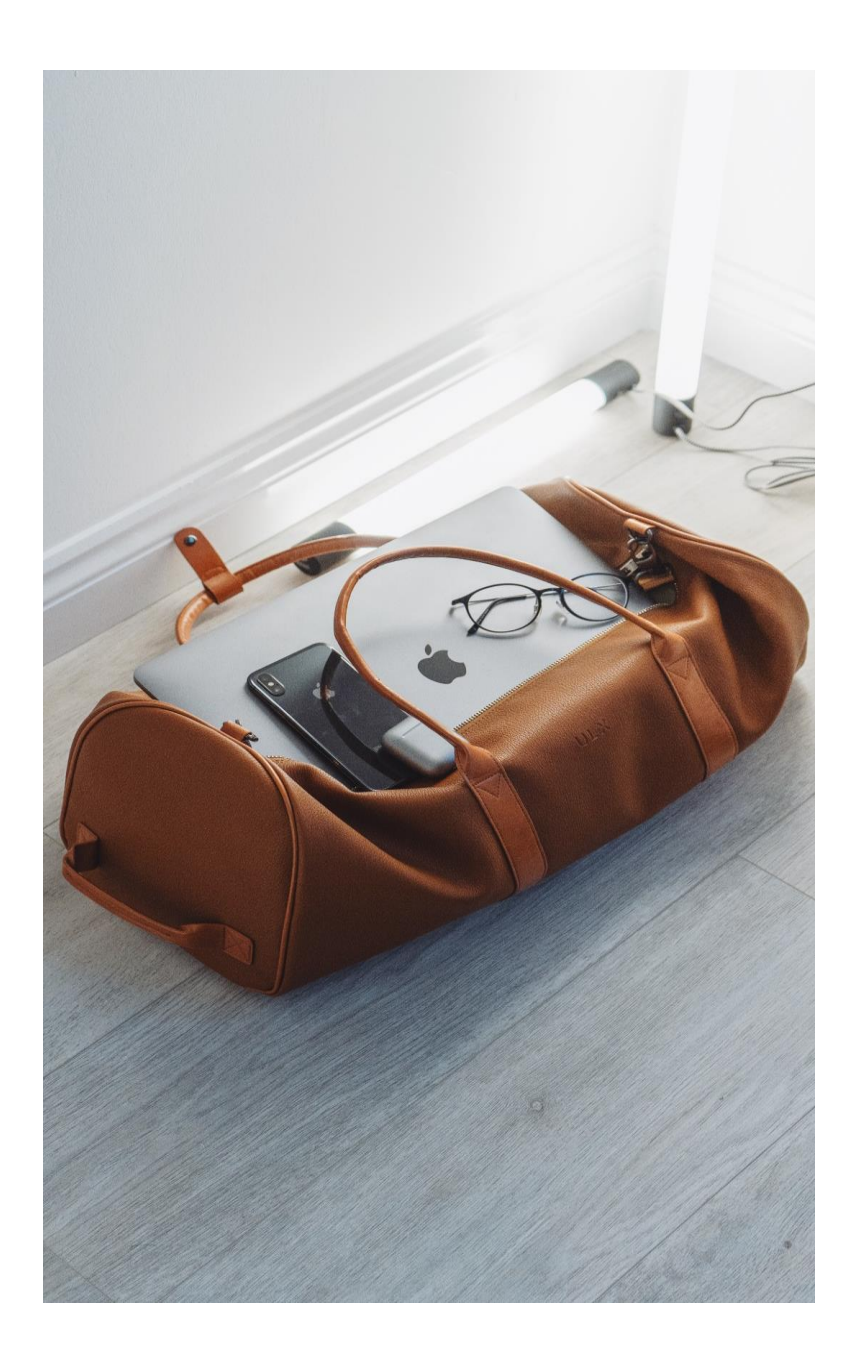

# SAP Concur Expense:

# Tips

Use this guide for helpful tips while using Concur Expense.

### Accounts Payable & Travel

Revised June 2022

# Contents

| Concur Terminology Crosswalk                                         | 1  |
|----------------------------------------------------------------------|----|
| Definition of Error/Exception Messages                               | 2  |
| Tips                                                                 | 3  |
| Auto Forward Emails                                                  | 6  |
| Creating an Event Request for Multiple Travelers                     | 10 |
| Adding Attachments for an Approved Trip with a Future Expense Report | 12 |
| Assistance Apps Information                                          | 14 |

# Concur Terminology Crosswalk

| •                    | TERM                                              | DEFINITION                                                                                                    |
|----------------------|---------------------------------------------------|----------------------------------------------------------------------------------------------------|
| <u>Concur</u>        | <u>SAP</u>                                        |                                                                                                    |
| Cost Object          | Cost Center, Internal Order,<br>or Funded Program | Departmental Funding                                                                                                |
| Concur Expense       | TRAVELTracks/Travel FC                            | Software to create travel requests and expense reports for approval and reimbursement                               |
| Concur Travel        | N/A                                               | Software used to book direct billed to the university travel reservations. These will interface with Concur Expense |
| Cost Object Approver | Account Manager                                   | Designated approver based on cost center or fund                                                                    |
| Delegate             | Substitute                                        | Staff assigned to specific roles (arranger or approver) as a substitute for another                                 |
| Processor            | Travel Office Staff                               | Final approval by Travel Office                                                                                     |
| Proxy                | Travel Assistant                                  | Can create Travel Requests/Expense Reports<br>on behalf of others in Concur Expense                                 |
| Travel Arranger      | Travel Assistant                                  | Can book airfare/lodging/rental vehicles on behalf of others in Concur Travel                                       |

## Definition of Error/Exception Messages

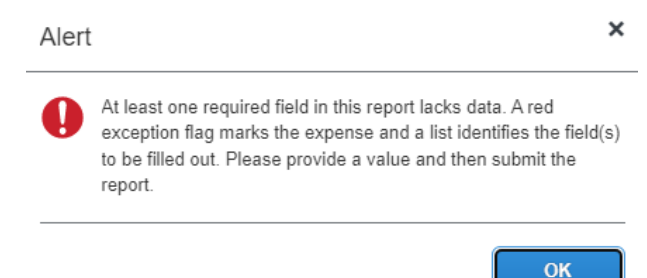

Required information is not complete and must be entered before proceeding.

One or more Cost objects could not be approved by the right authority (General Accounting Office (RS2CLNT100-754-CC-1410120000)). The request has been moved to the next workflow step.

The funding approver is the traveler. Workflow has progressed to their supervisor/level up for approval.

A This Expense Report was submitted by a Proxy (Travel Assistant).

Someone other than the traveler submitted the Travel Request or Expense Report.

🕂 The Expense Report is over tolerance and will route to the Cost Object Approver (Account Manager) for additional approval.

The Expense Report is more than the estimated costs of the Travel Request and requires additional approval.

Please review. This report contains expense(s) outside of the trip dates.

One or more of the transaction dates entered for an expense type is outside of the trip dates.

This entry cannot be submitted until a Travel Allowance Itinerary is created.

Click Details, New Itinerary to create a Travel Allowance Itinerary. Click Details, Available Itineraries to modify or complete an existing Travel Allowance Itinerary.

Itemizations are required for this entry.

> The lodging expense type requires the nightly expenses to be itemized.

A This expense entry may be a duplicate of the following expense. Report: Matagorda & Port O'Connor, Expense: 07/30/2021, Lodging Tax, \$5.89

A There is a possible Travel Allowance conflict with another entry having the same expense code for this date. (Report: Matagorda & amp; Port O' Connor Entry: 07/30/2021, Lodging, 84.14000000 USD)

There may already be an Expense Report with the same (duplicate) information, check your Report Library for a possible duplicate Expense Report.

- 1. When creating a Zero-dollar Travel Request you must select an expense type to submit the Travel Request into the workflow. **NOTE:** Concur does not allow the submittal of a zero-dollar Expense Report, please view the <u>SAP Concur Expense: Close a Request</u> instructions.
- 2. If the Travel Request has not been approved by the Travel Office, you may click the **recall** button to take the request out of workflow and make changes. You do not need to email the Travel Office to reset the request. If the Travel Request has been fully approved by the Travel Office, you will no longer be able to make changes. The Travel Request may need to be closed and a new Travel Request created depending on the <u>changes</u> needed.
- 3. Different Request/Report Status & Payment Status:

### STATUS-

Tips

Not Submitted = Expense Report created but not submitted Approved & In Accounting Review = approved by the traveler and in the Travel Office queue Pending Cost Object Approver = routing to Account Manager for approval Approved = approved by Travel Office and payment is pending

### **PAYMENT STATUS-**

Not Paid = payment has not processed Sent for Payment = payment is ready to go to SAP Processing Payment = payment to go out next business day Payment Confirmed = payment has been processed and sent via vendor record

4. Option of "Is this your last Expense Report?"

No, will keep encumbrance open for additional Expense Reports.

Yes, will send a reminder email to close your encumbrance.

# 5. Non-Employee Trip Purpose/Traveler Types:

| None Selected                     | Traveler Type *                  |
|-----------------------------------|----------------------------------|
| Blanket Travel                    | None Selected                    |
| Conference                        | Athletic Recruits and/or Parents |
| Contractor                        |                                  |
| Interview                         | Participant Support              |
| Meeting                           | Prospective Employee             |
| Participant Support - Grants ONLY |                                  |
| Recruitment                       | Prospective Non-Athletic Student |
| Research                          | Speaker                          |
| Speaker/Lecturer                  |                                  |
| Student                           | Student                          |
| Training                          | Visiting Guest                   |
| Visiting Guest                    |                                  |

6. Once an Expense Report is created it will be saved until the traveler is ready to submit. It can be accessed under Manage Expenses. Multiple Expense Report drafts will be created if created from Request and then exited out.

| SAP Concur 🔄 Requests             | Expense App Center  |                   |                   |
|-----------------------------------|---------------------|-------------------|-------------------|
| Manage Expenses View Cash Advan   | ces Process Reports |                   |                   |
| Manage Expenses<br>ACTIVE REPORTS |                     |                   |                   |
|                                   | NOT SUBMITTED       | NOT SUBMITTED     | NOT SUB           |
|                                   | IS3<br>02/09/2021   | IS3<br>02/04/2021 | train<br>02/03/20 |
| Create New Report                 | \$0.00              | \$10.00           | \$10.             |
|                                   |                     | Exceptions        | () Exce           |

7. When Group Lodging is selected a list of Attendees and their types will be required.

| New Expens     | е            |                 |                  |
|----------------|--------------|-----------------|------------------|
| Details        | Itemizations |                 |                  |
| Attendees (0)  | Allocate     |                 | * Required field |
| Expense Type * |              |                 |                  |
| Group Lodging  |              |                 | ~                |
| Trip Type *    |              | Traveler Type * |                  |
| In State       | ~            | Employee        | ~                |

8. Training/Refresher guides may be accessed from the SAP Concur Help site. Click on the Help drop down menu to access tools such as videos and/or pdfs.

**NOTE:** These videos and guides will not be specific to Texas State's configuration.

| Help -                      |
|-----------------------------|
| Training                    |
| Expense Help                |
| Request Help                |
| Processor Privacy Statement |
| SAP Concur Community        |
| Service Description Guide   |

- 9. Difference between Additional Information and Comments:
  - a. Additional Information- cannot be changed or added to once submitted. To be used by the traveler or submitter for any messages to the Account Managers or Travel Office processors.
  - b. Comment- Only for Approvers and processors, more than one comment can be added. Each comment will be visible to all.

10. When using the Mileage Calculator, if you click the space bar in the location fields, every saved company location will appear.

| Mileage Calculator |                                                      |  |  |  |  |  |
|--------------------|------------------------------------------------------|--|--|--|--|--|
|                    | Avoid Tolls 🗌 Avoid Highways                         |  |  |  |  |  |
| Wa                 | ypoints                                              |  |  |  |  |  |
| ۲                  | I × 1                                                |  |  |  |  |  |
| -                  | Company Locations                                    |  |  |  |  |  |
| B                  | 1251 Sadler Drive Ste 1200, San Marcos, TX 78666, US |  |  |  |  |  |
|                    | 1100 Aquarena Springs Dr, San Marcos, TX 78666, US   |  |  |  |  |  |
|                    | 2101 Freeman Ranch Road, San Marcos, TX 78666, US    |  |  |  |  |  |
|                    | Jowers Center, San Marcos, TX 78666, US              |  |  |  |  |  |
|                    | 1555 University Blvd, Round Rock, TX 78665, US       |  |  |  |  |  |
|                    | 601 University Drive, San Marcos, TX 78666, US       |  |  |  |  |  |
|                    | 505 E. Huntland Dr. Ste 460, Austin, TX 78752, US    |  |  |  |  |  |
|                    | 3055 Hunter Road, San Marcos, TX 78666, US           |  |  |  |  |  |
|                    | 700 Aquarena Springs Dr, San Marcos, TX 78666, US    |  |  |  |  |  |
|                    | 1701 Directors Blvd ste 530, Austin, TX 78744, US    |  |  |  |  |  |
|                    | 601 Colorado Street, Austin, TX 78701, US            |  |  |  |  |  |

- 11. As a proxy/travel assistant (Concur Expense) and/or a travel arranger (Concur Travel), you can act as other users by clicking on **Profile**.
  - a. Act on behalf of another user gives you the ability to book travel on behalf of another user if you are an Arranger. Allows you to Approve on behalf of another user if set up as a delegate.
  - b. Act as user in assigned group (Proxy) gives you the ability to create Travel Requests/Expense Reports on behalf of another user.

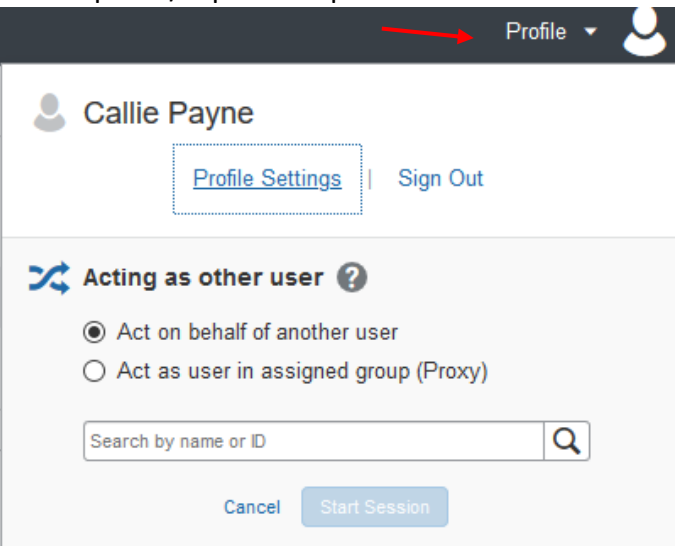

## Auto Forward Emails

Have your travelers set up Auto-Forwarding on their Concur emails so the Proxy (Travel Assistant) will also receive them.

a. Select the email you would like to forward. Select Rules, Create Rules...

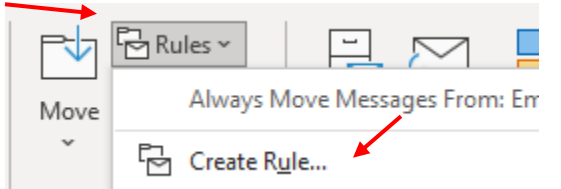

#### b. Select Advanced Options

| create nane                  | ×                                                  |
|------------------------------|----------------------------------------------------|
| When I get email with all of | the selected conditions<br>ice@concursolutions.com |
| Subject contains Past D      | Due Expense Report 31 Days                         |
| Sent to me only              | $\checkmark$                                       |
| Do the following             |                                                    |
| Display in the New Item A    | lert window                                        |
| Play a selected sound:       | Windows Notify Em Browse                           |
| Move the item to folder:     | Import Notification Select Folder                  |

c. Check the first box "from EmailReminderService@Concursolutions.com," Click Next>.

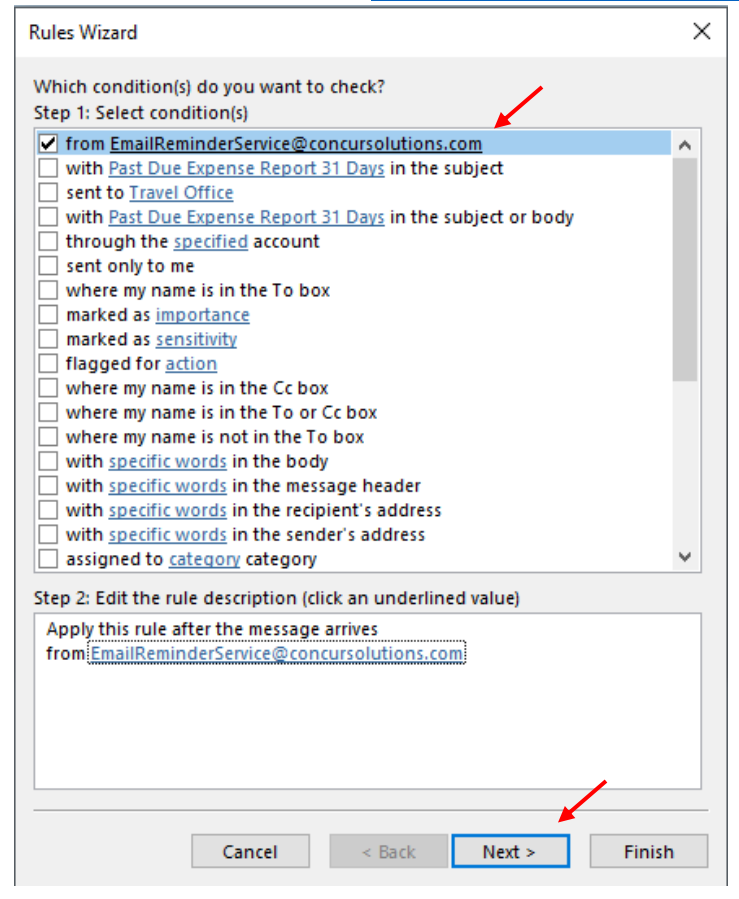

d. Check the **forward it to people or public group** box. Click the underlined **people or public group** in the Step 2 box.

| Rules Wizard                                                                                                    | × |
|----------------------------------------------------------------------------------------------------|---|
| What do you want to do with the message?<br>Step 1: Select action(s)                                                                                                    |   |
| <ul> <li>move it to the <u>Email Notifications</u> folder</li> <li>move a copy to the <u>Email Notifications</u> folder</li> <li>assign it to the <u>category</u> category</li> <li>delete it</li> <li>permanently delete it</li> </ul>                                                                                                    | ^ |
| forward it to people or public group forward it to people or public group as an attachment redirect it to people or public group have server reply using a specific message reply using a specific template flag message for follow up at this time clear the Message Flag clear message's categories mark it as importance print it play a sound mark it a read |   |
| stop processing more rules                                                                                                    | × |
| Step 2: Edit the rule description (click an underlined value)<br>Apply this rule after the message arrives<br>from <u>EmailReminderService@concursolutions.com</u><br>forward it to <u>people or public group</u>                                                                                                    |   |
| Cancel < Back Next > Finis                                                                                                    | h |

e. Type in the name of the person you would like to forward these emails to i.e.. Proxy (Travel Assistant). Once you have located the name, double click on it until you see it in the **To** field. Click **OK**.

| Rule Address                        |         |                |                             |            | ×         |
|-------------------------------------|---------|----------------|-----------------------------|------------|-----------|
| Search:      Name only      More co | olumns  | Address Book   |                             |            |           |
| Travel                              | Go      | Offline Global | Address List - traveloffice | @t ∨ Advar | nced Find |
| Name                                | Title   |                | Business Phone              | Location   |           |
| Q Travel Office                     |         |                |                             |            | ~         |
| Q Travieso, Gabriela V              |         |                |                             |            |           |
| Q Travieso, Joshua I                |         |                |                             |            |           |
| Q Travis, Aaron D                   |         |                |                             |            |           |
| Q Travis, Raphael                   | Associa | te Professor   | 512-245-3521                | ENC 161    |           |
| Q Travis, Raphael - Admin           |         |                |                             |            |           |
| Q Travis, Trinity A                 |         |                |                             |            |           |
| Q Trayers, Kevin A                  |         |                |                             |            |           |
| Q Traylor, Angela G                 |         |                |                             |            |           |
| Q Traylor, Marshall Q               |         |                |                             |            |           |
| Q Traylor, Micah D                  |         |                |                             |            |           |
| Q Traynham, Pharoah K               |         |                |                             |            |           |
| Q Traynor, Robyn M                  |         |                |                             |            |           |
| Q Traystman, Joshua                 |         |                |                             |            |           |
| O Treka Colton S                    |         | _              |                             |            | ~         |
| S                                   |         |                |                             |            | >         |
| To Travel Office                    |         |                |                             |            |           |
| <b>K</b>                            |         |                |                             | ОК         | Cancel    |

SAP Concur Expense: Tips

7 | Page

f. You should now see the persons name in the Step 2 box. Click Next>.

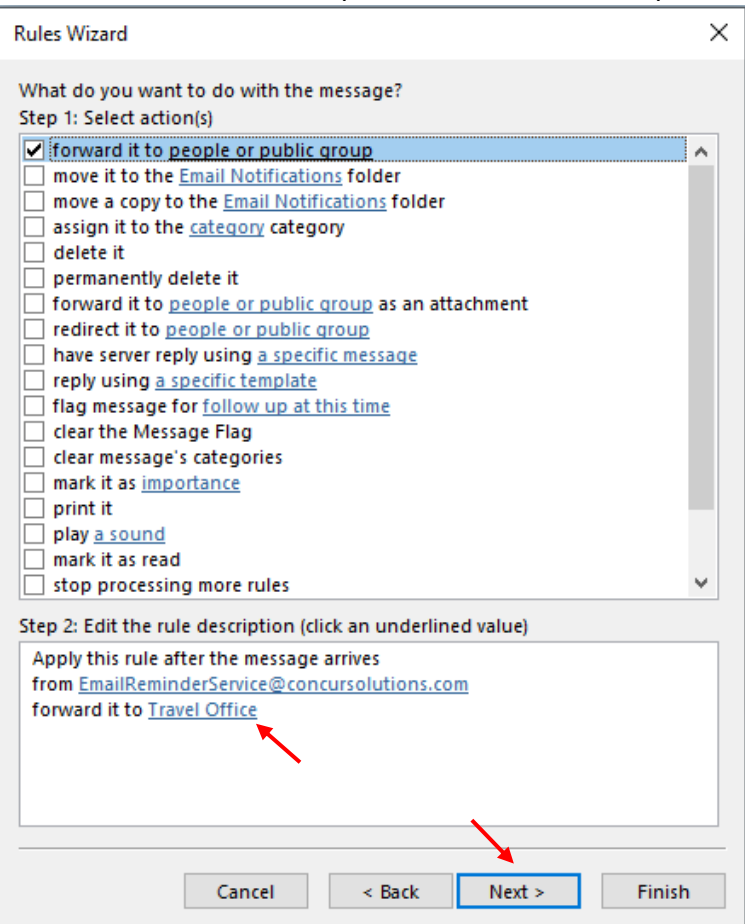

g. You will click Next> again

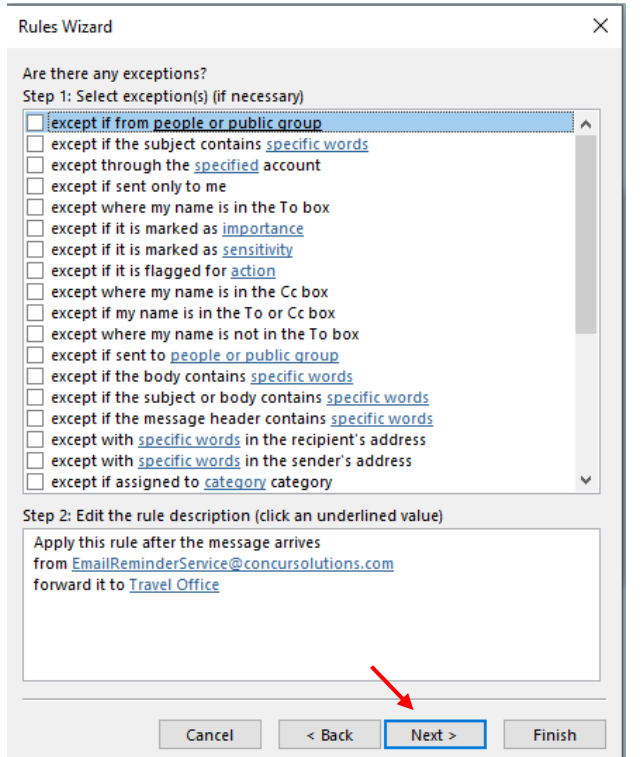

h. Step 1 - The name of the rule may be changed at your discretion.

Step 2 – Check both boxes **Run this rule now on messages already in "Email Notifications"** and **Turn on this rule**. Click **Finish.** 

|   | Rules Wizard                                                        | × |  |  |  |  |
|---|---------------------------------------------------------------------|---|--|--|--|--|
|   | Finish rule setup.                                                  |   |  |  |  |  |
|   |                                                                     |   |  |  |  |  |
|   | Step 1: Specify a name for this rule                                |   |  |  |  |  |
|   | Concur Emails                                                       |   |  |  |  |  |
|   |                                                                     |   |  |  |  |  |
| N | Step 2: Setup rule options                                          |   |  |  |  |  |
|   | Run this rule now on messages already in "Email Notifications"      |   |  |  |  |  |
|   | ☑ Turn on this rule                                                 |   |  |  |  |  |
|   | Create this rule on all accounts                                    |   |  |  |  |  |
|   |                                                                     |   |  |  |  |  |
|   | Step 3: Review rule description (click an underlined value to edit) |   |  |  |  |  |
|   | Apply this rule after the message arrives                           |   |  |  |  |  |
|   | forward it to <u>Travel Office</u>                                  |   |  |  |  |  |
|   |                                                                     |   |  |  |  |  |
|   |                                                                     |   |  |  |  |  |
|   |                                                                     |   |  |  |  |  |
|   |                                                                     |   |  |  |  |  |
|   |                                                                     |   |  |  |  |  |
|   |                                                                     |   |  |  |  |  |
|   | Cancel < Back Next > Finish                                         |   |  |  |  |  |

## Creating an Event Request for Multiple Travelers

Proxies (Travel Assistants) can use the Event Request feature to enter Travel Requests for multiple travelers going to the same location.

1. Click Requests

| Click Requests. |          |        |         |            |
|-----------------|----------|--------|---------|------------|
| SAP Concur C    | Requests | Travel | Expense | App Center |
| Manage Requests |          |        |         |            |
| Manage Red      | quests   |        |         |            |

2. Select Create New Event Request.

| Manage Requests               |                          |             |
|-------------------------------|--------------------------|-------------|
| REQUEST LIBRARY View Active R | equests 🗸                |             |
|                               |                          | _           |
|                               |                          | RETURNE     |
|                               |                          | Campus      |
| Create New Request            | Create New Event Request | ¢7451       |
|                               |                          | ⊅745.:      |
|                               |                          | Sent Back t |
|                               |                          |             |
| APPROVED 05/09/2022           | NOT SUBMITTED 03/30/2022 | NOT SUBN    |
| Test 3 COPD Only              | TEST ORSP STEP           | Anne's T    |

3. The Request Header section will display; fields with a red asterisk require entry.

| Create | а | New | Event | Request |
|--------|---|-----|-------|---------|
|        |   |     |       |         |

|                                       |                        |                                           | * Required field |
|---------------------------------------|------------------------|-------------------------------------------|------------------|
| Request Policy *                      | Request/Trip Name *    | Request/Trip Start Date *                 |                  |
| *TEST-TXST-Request policy-NIT         |                        | MM/DD/YYYY                                |                  |
| Request/Trip End Date *               | Request/Trip Purpose * | Destination City *                        |                  |
| MM/DD/YYYY                            | None Selected          | <ul> <li>✓</li> <li>✓</li> </ul>          |                  |
| Destination Country                   |                        |                                           |                  |
| Traveler Type *                       | Trip Type *            | Does this trip contain personal travel? * |                  |
| Employee                              | None Selected          | ✓ None Selected                           | ~                |
| Personal Dates of Travel              | Additional Information |                                           |                  |
| Cost Object Type (CC.IO) *            | 3 Cost Object *        | 4 Fund *                                  | 0                |
| <b>T</b> • CC                         | ▼                      | (9001091000) Pooled Income Interest       |                  |
| Statistical Order                     | 3                      |                                           |                  |
| <b>T</b> • NA                         |                        |                                           |                  |
| Comments To/From Approvers/Processors |                        |                                           | •                |

### SAP Concur Expense: Tips

×

Create

Cancel

- 4. Click **Create** to advance to the Participant tab.
- 5. Enter the names of Travelers for whom you want to include in the event request. Travelers mistakenly added can be removed by clicking their name, then hitting **Delete**. Click **Save** when all travelers have been added to the list.

| Add F             | articipants               |            |                | ×                           |
|-------------------|---------------------------|------------|----------------|-----------------------------|
| Participa<br>Type | ant<br>Participant's Name |            |                | Event Request Total: \$0.00 |
| D                 | lete                      |            |                |                             |
|                   | Participant Name          | Request ID | Request Status | Request Amount              |
| 0                 | Harry Potter              |            |                | \$0.00                      |
|                   | Test, TestAA2             |            |                | \$0.00                      |
|                   | Tony Stark                |            |                | \$0.00                      |
|                   | Test, TestCOA1            |            |                | \$0.00                      |
|                   |                           |            |                |                             |

- Participant Total: \$0.00
- 6. The Request Overview page looks similar to a Travel Request Overview. Expenses can be listed, cash advances created, attachments uploaded, and Event details edited.

| Roundtable in Austin \$30.00 <sup>m</sup>                        |            | More Actio | ons 🗸 🛛 Ci | reate Request & Notify |
|------------------------------------------------------------------|------------|------------|------------|------------------------|
| Not Submitted   Event Request ID: 3GP7                           |            |            |            |                        |
| Request Details 🗸 Print/Share 🗸 Attachments 🗸 🗳 Participants (2) |            |            |            |                        |
| EXPECTED EXPENSES                                                |            |            |            |                        |
| Add Edit Delete Allocate                                         |            |            |            |                        |
| □ Expense type ↑↓                                                | Details ↑↓ | Date \Xi   | Amount↑↓   | Requested <b>↑</b> ↓   |
| Registration Fees                                                |            | 07/05/2022 | \$30.00    | \$30.00                |

7. Once all the required fields are filled in, **Create Request & Notify**. This will generate an individual Travel Request for each Traveler.

## Adding Attachments for an Approved Trip with a Future Expense Report

Tips for the Proxy (Travel Assistant) to attach receipts for the appropriate traveler that are handed or emailed to them before travel has occurred, so they do not simply have a stack of receipts laying around.

- 1. Click Profile and act as the Traveler you would like to attach the receipts to.
- 2. In the Quick Access bar, under New, select Upload Receipts.
- 3. Receipts must be uploaded manually.

| SAP Concur C Requests Expense |                                   |                         |              | #                                  | Acting as Test, Tes | Help <del>•</del><br>tTraveler2 • 🔗 |
|-------------------------------|-----------------------------------|-------------------------|--------------|------------------------------------|---------------------|-------------------------------------|
| TEXAS STATE<br>UNIVERSITY     | +<br>New                          | 08<br>Authoriz<br>Reque | ation<br>sts | <b>00</b><br>Available<br>Expenses | Open<br>Reports     | <b>00</b><br>Cash<br>Advances       |
| COMPANY NOTES                 | Start a Request<br>Start a Report |                         |              |                                    |                     |                                     |
| Concur Training Resources     | Upload Receipts                   |                         |              |                                    |                     |                                     |

4. Scroll down to Available Receipts. Click Upload Receipt Image.

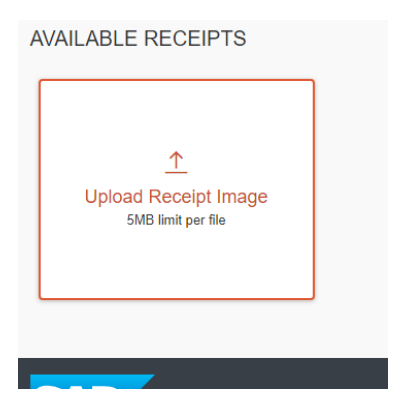

 Select the document from the browser window. Click **Open** to upload. NOTE: Up to 10 files may be selected and each file may not be more than 5MB.

| ← → ~ ↑ <b>□</b> >    | This  | PC > Desktop > Adobe A | robat Document |                  |                 | ~ (    | 5 3    | Search Deskto | p     |   |
|-----------------------|-------|------------------------|----------------|------------------|-----------------|--------|--------|---------------|-------|---|
| Organize 🔻 New fo     | older |                        |                |                  |                 |        |        | :==           | •     | ? |
| OneDrive              | ^     | Name                   |                | Date modified    | Туре            | ✓ Size |        |               |       |   |
| This PC               |       | 👃 cc receipt           |                | 3/5/2021 4:38 PM | Adobe Acrobat D |        | 58 KB  |               |       |   |
| 3D Objects            |       | link 🔊                 |                | 3/4/2021 8:53 AM | Adobe Acrobat D |        | 103 KB |               |       |   |
| E. Desktop            |       | Search again in:       |                |                  |                 |        |        |               |       |   |
| Documents             |       | Subfolders             |                |                  |                 |        |        |               |       |   |
| Downloads             |       |                        |                |                  |                 |        |        |               |       |   |
| b Music               |       |                        |                |                  |                 |        |        |               |       |   |
| Pictures              |       |                        |                |                  |                 |        |        |               |       |   |
| Videos                |       |                        |                |                  |                 |        |        |               |       |   |
| 🏭 Windows (C:)        |       |                        |                |                  |                 |        |        |               |       |   |
| 🛖 dept (\\files.txst; |       |                        |                |                  |                 |        |        |               |       |   |
| 🛫 udrive (\\files.tx: |       |                        |                |                  |                 |        |        |               |       |   |
| 💣 Network             |       |                        |                |                  |                 |        |        |               |       |   |
|                       | Ŧ     |                        |                |                  |                 |        |        |               |       |   |
| File                  | e nar | ne: cc receipt         |                |                  |                 | -      |        | II Files      |       | ~ |
|                       |       |                        |                |                  |                 |        |        | Open          | Cance | 1 |

6. The receipt will then upload. Click the receipt to view it.

| <u>↑</u><br>Upload Receipt Image<br>5MB limit per file |              |
|--------------------------------------------------------|--------------|
|                                                        | ROA 3AEV.pdf |

| 0                | *TEST-Citibank Travel Ca      | rd         | Undefined                                                                                                    |                                                                                                    | Clathing Dontol (                                                                                                    | Pestumes, Form | 05/06/2021 | \$626.60 |
|------------------|-------------------------------|------------|----------------------------------------------------------------------------------------------------|----------------------------------------------------------------------------------------------------|----------------------------------------------------------------------------------------------------|----------------|------------|----------|
| 0                | *TEST-Citibank Travel Ca      | rd         | 1/1   - +                                                                                                    | $  \diamond \rangle$                                                                                                    | . e .                                                                                                    | lity Trailer   | 05/05/2021 | \$817.75 |
| 0                | *TEST-Citibank Travel Ca      | rd         | Bor, Taple 1 17   Conclar Tark, Kartang 1 Markel And<br>Inc. Ramon Ministrative Company Code 1<br>Inc. Ramon Ministrative Company Code 1                                                                                                    | The Parties Theory 2022                                                                                                    |                                                                                                    | <b>م</b> )     | 05/05/2021 | \$695.55 |
|                  | zNotUsed-*TEST-WEX Ai         | rfare Lodg | Tabusieve Tas II<br>Jed. Soc. MARANELA<br>Doc. Socrawy 700<br>Doc. No: Tase: ACCOMPOSITEATINATERA                                                                                                    |                                                                                                    |                                                                                                    |                | 05/05/2021 | \$769.43 |
| 0                | *TEST-Citibank Travel Ca      | rd         | The Drg Assessed Assessed where seen Asses<br>14 11 111177 Harmond A. Charler M. Mark<br>15 00. 1011177 Annual Assessed Assessed Markov<br>Drg. Type 1 55 4 Rotative Bas, Erry / Normal                                                                                                    | Lineart         Point         Cont Denset         Beneric           V         300-00-<br>300-00         500000000         0         0           document                                                                                                    | Bunk         Tensi           LOUD         *BUR & DITA-DITA           LOUD         *BUR & DITA-DITA           LOUD         DITA-DITA                                                                                                    | el and Access  | 05/04/2021 | \$625.61 |
| 0                | *TEST-Citibank Travel Ca      | rd         | Period 22 SUB01 Restel by<br>Dor, Hader 2022001758 Company Code<br>Euc. Date 00/28/2022 Column<br>Calculate Tax E<br>Dor. Currency USD<br>Dor. Him Text ethlenics                                                                                                    | SAUCIA<br>754 Flatni fuer 2022<br>44/29/2022 Person as                                                                                                    |                                                                                                    | ric, and Pric  | 05/04/2021 | \$704.39 |
|                  | *TEST-Citibank Travel Ca      | rd         | Its         Bay         Annuals         Assound Hert test           8         67         100000         Cash WT-To Semeral           2         50         100000         Cash WT-To Semeral                                                                                                    | January         January         Yead         Class Create           2012/029         2, 462, 47         900131200         202001100           2017         112, 47         202001100         202001100                                                                                                    | 0 Orden Dask Texe<br>1000 CAN<br>1000 CAN                                                                                                    | Repair Shop    | 05/04/2021 | \$252.52 |
| Displayed expens | es: 61, Total: 61<br>RECEIPTS | ROA        | Image         Image         Image         Image         Image           Image         Image         Ima | Exercise internet     Exercise internet     Exercise internet     Exercise internet     Exercise internet     Exercise internet     Exercise internet     Exercise internet     Exercise internet     Exercise internet     Exercise internet     Exercise internet     Exercise internet     Exercise     Exercise | Image and the set of a memory     Image and the set of a memory     I | •              |            |          |
| SAD              |                               |            |                                                                                                    |                                                                                                    |                                                                                                    |                |            | tp       |

- 7. If the receipt needs to be removed, click **Delete**. **NOTE:** Proxy may not delete receipts, the traveler must delete their own.
- 8. To exit receipt view, click anywhere outside the image pop-up.

## Assistance Apps Information

The following applications will assist the traveler enhance their use of Concur and CTP.

#### 1. SAP Concur Mobile for <u>iPhone</u> and <u>Android</u>

- a. Through SAP Concur Mobile, users can access their Concur profile on the go to:
  - i. Book Travel Reservations.
  - ii. Create Travel Requests.
  - iii. Create Expense Reports.
  - iv. Approve Travel Requests and Expense Reports.

#### 2. Conferma Pay

- a. The Conferma Pay app provides travelers:
  - i. Access to Company Paid CTP Hotel Reservations.
  - ii. Access to the single-use credit card number available for hotel check in which can be forwarded directly to the hotel.
  - iii. For a more seamless process, please download the Conferma Pay app **before** making the hotel reservation in Concur (CTP). **Note:** when registering, use your university email address (NetID@txstate.edu).

#### 3. Expenselt

- a. The <u>Expenselt</u> app:
  - i. Turns receipts into expense line items and sends them directly to Concur Expense.
  - ii. Allows travelers to submit receipts and easily create Expense Reports for quicker reimbursement.

#### 4. Triplt

- a. The <u>TripIt</u> app provides travelers the ability to:
  - i. Organize all travel plans in one place.
  - ii. View travel itineraries.
  - iii. Receive reminders (i.e. when to leave for the airport, estimated wait times for airport security).
  - iv. Add receipts to Concur for inclusion on the Expense Report.